# Flagging a transaction to send it back

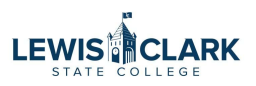

A p-cardholder's supervisor or department head for a department card may flag a transaction that is pending their sign off to send it back for updates. You can also email Purchasing to flag the transactions for you.

|                                                                | ks®                  |                                       |                              |                                       |                          | Go To Bank of America                                                             |
|----------------------------------------------------------------|----------------------|---------------------------------------|------------------------------|---------------------------------------|--------------------------|-----------------------------------------------------------------------------------|
|                                                                |                      |                                       |                              |                                       |                          |                                                                                   |
| BANK OF AM                                                     | RICA                 |                                       |                              |                                       |                          | 😌 Purchasing Approver 🗸 🚱 📞 🖨                                                     |
| Vorks                                                          |                      |                                       |                              |                                       |                          |                                                                                   |
| lome Expenses Reports                                          |                      |                                       |                              |                                       |                          |                                                                                   |
| Transactions                                                   |                      |                                       |                              |                                       |                          | Lewis-Clark State College                                                         |
| Action Purchase Requests                                       |                      |                                       |                              | Uploa                                 | ad Receipts              | My Announcements                                                                  |
| Receipts                                                       | Acting As            | Co                                    | unt                          | TVI                                   | De                       |                                                                                   |
| Sign Off                                                       | Accountholder        |                                       | 26 Tr                        | ansaction                             |                          | April 4th."                                                                       |
| Sign Off                                                       | Approver             |                                       | 1 Tra                        | ansaction                             |                          | All transactions will be swept (automatically signed off on) at 12:01am on Sunday |
| 4                                                              |                      |                                       |                              |                                       | •                        | April 6ui.                                                                        |
| 2 items                                                        | Show 10              | ✓ per page                            | 0-                           | 🛛 🗐 Page: 🚺                           | of 1 ⊳ ⊳0                |                                                                                   |
|                                                                |                      |                                       |                              |                                       |                          | Posted by your Program Administrator, Jessica Waddington, on March 6, 2025.       |
| Accounts Dashboard                                             |                      |                                       |                              |                                       |                          |                                                                                   |
| In Scope                                                       |                      |                                       |                              |                                       |                          |                                                                                   |
| in scope                                                       | Account ID           | Credit Limit                          | Current<br>Balance           | Available<br>Spend                    | Available<br>Credit      |                                                                                   |
| Account Name                                                   |                      |                                       |                              |                                       | 47 949 50                |                                                                                   |
| Account Name                                                   | 7844                 | 50,000.00                             | 2,186.41                     | 47,813.59                             | 47,013.59                |                                                                                   |
| Account Name<br>AMAZON<br>DELL MARKETING                       | 7844<br>0253         | 50,000.00<br>200,000.00               | 2,186.41<br>5,116.49         | 47,813.59<br>194,883.51               | 194,883.51               |                                                                                   |
| Account Name<br>AMAZON<br>DELL MARKETING<br>JAGGAER PURCHASING | 7844<br>0253<br>8137 | 50,000.00<br>200,000.00<br>100,000.00 | 2,186.41<br>5,116.49<br>0.00 | 47,813.59<br>194,883.51<br>100,000.00 | 194,883.51<br>100,000.00 |                                                                                   |

### 2 Click "Expenses"

| lobal Card Access Work               | s®            |              |                    |                    |                     | Go To Bank of Americ                                                                            |
|--------------------------------------|---------------|--------------|--------------------|--------------------|---------------------|-------------------------------------------------------------------------------------------------|
| ANK OF AME                           | RICA 🥡        | •            |                    |                    |                     | 😌 Purchasing Approver 🛩 😮 📞 🛛                                                                   |
| Vorks                                |               |              |                    |                    |                     |                                                                                                 |
| ome Expenses Reports<br>Transactions |               |              |                    |                    |                     | Lewis-Clark State Colle                                                                         |
| Action Purchase Requests             |               |              |                    | Uplo               | ad Receipts         | My Announcements                                                                                |
| Receipts<br>Action                   | Acting As     | s Co         | Count Type         |                    |                     | *The last workday to allocate and sign off on your March transactions is Friday,                |
| Sign Off                             | Accountholder |              | 26 Tra             | ansaction          |                     | April 4th."                                                                                     |
| Sign Off                             | Approver      |              | 1 Tra              | ansaction          |                     | All transactions will be swept (automatically signed off on) at 12:01am on Sunday<br>April 6th. |
| 4                                    |               |              |                    |                    | •                   |                                                                                                 |
| 2 items                              | Show 10       | ∽ per page   | 04                 | a 🛛 Page: 🚺        | of 1 ⊳ ⊳[]          | Posted by your Program Administrator, Jessica Waddington, on March 6. 2025.                     |
| Accounts Dashboard                   |               |              |                    |                    |                     |                                                                                                 |
| In Scope                             |               |              | _                  | _                  |                     |                                                                                                 |
| Account Name                         | Account ID    | Credit Limit | Current<br>Balance | Available<br>Spend | Available<br>Credit |                                                                                                 |
| AMAZON                               | 7844          | 50,000.00    | 2,186.41           | 47,813.59          | 47,813.59           |                                                                                                 |
| DELL MARKETING                       | 0253          | 200,000.00   | 5,116.49           | 194,883.51         | 194,883.51          |                                                                                                 |
| JAGGAER PURCHASING                   | 8137          | 100,000.00   | 0.00               | 100,000.00         | 100,000.00          |                                                                                                 |
| OFFICE DEPOT                         | 1862          | 25,000.00    | 1,032.32           | 24,031.57          | 23,967.68           |                                                                                                 |
| < li                                 |               |              |                    |                    | ۶.                  |                                                                                                 |
|                                      |               |              |                    | a a D              | 1.110.00            |                                                                                                 |

3 Click "Transactions" Global Card Access Works® Go To Bank of America BANK OF AMERICA 💞 😫 Purchasing Approver 🗸 😧 🕻 Works Home Expenses Reports Lewis-Clark State College Transactions E Acti Purchase Requests Upload Receipts My Announcements Receipts Acting As Count Туре \*The last workday to allocate and sign off on your March transactions is Friday, April 4th.\* Sign Off 26 Transaction Accountholder All transactions will be swept (automatically signed off on) at 12:01am on Sunday April 6th. Sign Off Approver 1 Transaction •  $[] \triangleleft ] \triangleleft \mathsf{Page:} \boxed{1} \mathsf{of} \mathsf{1} \mathrel{\triangleright} \mathrel{\triangleright} []$ Show 10 🗸 per page 2 items Posted by your Program Administrator, Jessica Waddington, on March 6, 2025. Accounts Dashboard In Scope Current Balance Available Spend Available Credit Account Name Credit Limit Account ID AMAZON 7844 50,000.00 2,186.41 47,813.59 47,813.59 DELL MARKETING 0253 200.000.00 5,116.49 194.883.51 194,883,51 JAGGAER PURCHASING 8137 100,000.00 0.00 100,000.00 100,000.00 OFFICE DEPOT 1862 25,000.00 1,032.32 24,031.57 23,967.68 4 Þ []⊲] ⊲] Page: 1 of 1 ▷ ▷[] 4 items Show 10 🗸 per page

# 4 Click "Approver"

| Slobal Card Access Work  | s®                                |              |                    |                    |                     | Go To Bank of Americ                                                                            |
|--------------------------|-----------------------------------|--------------|--------------------|--------------------|---------------------|-------------------------------------------------------------------------------------------------|
| ANK OF AME               | RICA 🧤                            |              |                    |                    |                     | 🕒 Purchasing Approver 🗸 😧 📞                                                                     |
| Vorks                    |                                   |              |                    |                    |                     |                                                                                                 |
| lome Expenses Reports    |                                   |              |                    |                    |                     |                                                                                                 |
| Transactions             | <ul> <li>Accountholder</li> </ul> |              |                    |                    |                     | Lewis-Clark State Colle                                                                         |
| E Acti Purchase Requests | Approver                          |              |                    | Uplo               | ad Receipts         | My Announcements                                                                                |
| Receipts                 | Acting As                         | Co           | ount               | Туј                | pe                  | *The last workday to allocate and sign off on your March transactions is Friday,                |
| Sign Off                 | Accountholder                     |              | 26 Tra             | ansaction          |                     | April 4th.*                                                                                     |
| Sign Off                 | Approver                          |              | 1 Tra              | ansaction          | _                   | All transactions will be swept (automatically signed off on) at 12:01am on Sunday<br>April 6th. |
| (                        |                                   |              |                    |                    | ۱.                  |                                                                                                 |
| 2 items                  | Show 10                           | ✓ per page   | 0-                 | 🛛 🗐 Page: 🚺        | of 1 ⊳ ⊳0           | Posted by your Program Administrator, Jessica Waddington, on March 6, 2025.                     |
| Accounts Dashboard       |                                   |              |                    |                    |                     |                                                                                                 |
| In Scope                 |                                   |              |                    |                    |                     |                                                                                                 |
| Account Name             | Account ID                        | Credit Limit | Current<br>Balance | Available<br>Spend | Available<br>Credit |                                                                                                 |
| AMAZON                   | 7844                              | 50,000.00    | 2,186.41           | 47,813.59          | 47,813.59           |                                                                                                 |
| DELL MARKETING           | 0253                              | 200,000.00   | 5,116.49           | 194,883.51         | 194,883.51          |                                                                                                 |
| JAGGAER PURCHASING       | 8137                              | 100,000.00   | 0.00               | 100,000.00         | 100,000.00          |                                                                                                 |
| OFFICE DEPOT             | 1862                              | 25,000.00    | 1,032.32           | 24,031.57          | 23,967.68           |                                                                                                 |
| OTTIGE DEL OT            |                                   |              |                    |                    |                     |                                                                                                 |

# **5** On the Pending Sign off tab, adjust the date range if needed.

| lobal Card Access      | Works®         |     |       |             |                          |               |                |                   |                    |                          | G              | Go To Bank of Ame     | rica     |
|------------------------|----------------|-----|-------|-------------|--------------------------|---------------|----------------|-------------------|--------------------|--------------------------|----------------|-----------------------|----------|
| ANK OF A               | MERIC          | A   | 11    | 1           |                          |               |                |                   |                    | e Pu                     | urchasing Appr | over 🗸 😗 📞            | •        |
| Vorks                  |                |     |       |             |                          |               |                |                   |                    |                          |                |                       |          |
| ome Expenses Repo      | orts           |     |       |             |                          |               |                |                   |                    |                          |                |                       |          |
| / Expenses / Transac   | tions / Approv | ver |       |             |                          |               |                |                   |                    |                          |                |                       |          |
|                        |                |     |       |             |                          |               |                |                   |                    |                          |                | Lewis-Clark State Col | llege    |
| Transactions - Approve | r              |     |       |             |                          |               |                |                   |                    |                          |                |                       |          |
| Danding Cirp Of        | Cirrad O       |     | Floor | and All     |                          |               |                |                   |                    |                          | Clas           | r Filtere Columna     | -        |
| Pending Sign On        | Signed O       | п   | Flag  | Iged All    |                          |               |                |                   |                    |                          | Cled           | r Fillers Columns     | •        |
| Date - 11/27/2024 - 03 | /07/2025 🛐     |     |       | Document    | Primary<br>Accountholder | Account<br>ID | Date<br>Posted | Date<br>Purchased | Purchase<br>Amount | Vendor                   | Comp Val Auth  | Allocation            | A<br>All |
| 11/27/2024 - 03/07/20  | 125            |     | ÷     | TXN00099225 | Depot, Office            | <u>1862</u>   | 03/03/2025     | 02/26/2025        | 63.89              | ODP BUS SOL LLC # 101078 | <u> </u>       | 10-10-918102-5-5720   |          |
| + Group - All          | 5              |     |       |             |                          |               |                |                   |                    |                          |                |                       |          |
| + Account - All        | 5              |     |       |             |                          |               |                |                   |                    |                          |                |                       |          |
| + Amount Range - All   | 5              |     |       |             |                          |               |                |                   |                    |                          |                |                       |          |
| + Dispute Status - All | 5              |     |       |             |                          |               |                |                   |                    |                          |                |                       |          |
| + Account Status - All | 5              |     |       |             |                          |               |                |                   |                    |                          |                |                       |          |
|                        |                |     |       |             |                          |               |                |                   |                    |                          |                |                       |          |
|                        |                |     |       |             |                          |               |                |                   |                    |                          |                |                       |          |
| Search Reset           |                |     |       |             |                          |               |                |                   |                    |                          |                |                       | •        |
|                        |                |     |       |             |                          | _             |                |                   |                    |                          |                |                       |          |
| Selected   1 item      |                |     |       |             |                          |               |                |                   |                    |                          |                |                       | -        |

#### 6 Click "Month-to-Date"

| ANKOFAMERICA                                                                                                    | Select Dates                                                                                                    |                                                                                                    |                                                                                                    | e Pu | urchasing Appro       | over 🗸 😮 📞                                                                      | •     |
|----------------------------------------------------------------------------------------------------|----------------------------------------------------------------------------------------------------|----------------------------------------------------------------------------------------------------|----------------------------------------------------------------------------------------------------|------|-----------------------|---------------------------------------------------------------------------------|-------|
| /orks         ome       Expenses       Reports         . / Expenses / Transactions / Approver         fransactions - Approver         <       Pending Sign Off       Signed Off         Pate - 11/27/2024 - 03/07/2025       Image: Comparison of the second second secon | 5         0         7         8         9         10         1           12         13         14         15         16         17         18           19         20         21         22         23         24         25           26         27         28         29         30         31           February 2025           1         2         3         4         5         6         7           9         10         11         12         13         14         15           16         17         18         19         20         21         22           23         4         5         6         7         8           9         10         11         12         13         14         15           16         17         18         19         20         21         22           23         24         25         26         27         28         29           30         11         12         13         14         15         14         15           16         17         18         20         21 | MM DD<br>11 27<br>7<br>Custom<br>Month-to-Date<br>Cycle-to-Date<br>Year-to-Date<br>Previous Week<br>Previous Week<br>Previous Cycle<br>Apply to Date Posted | YY<br>2024<br>2025<br>Selected Week<br>Selected Month<br>Selected Cycle<br>Today<br>Past 30 days<br>Past days | 1078 | Clea<br>Comp Val Auth | Lewis-Clark State Col<br>r Filters Columns<br>Allocation<br>10-10-918102-5-5720 | A All |
| Search Reset                                                                                                    |                                                                                                    |                                                                                                    |                                                                                                    |      |                       |                                                                                 | •     |

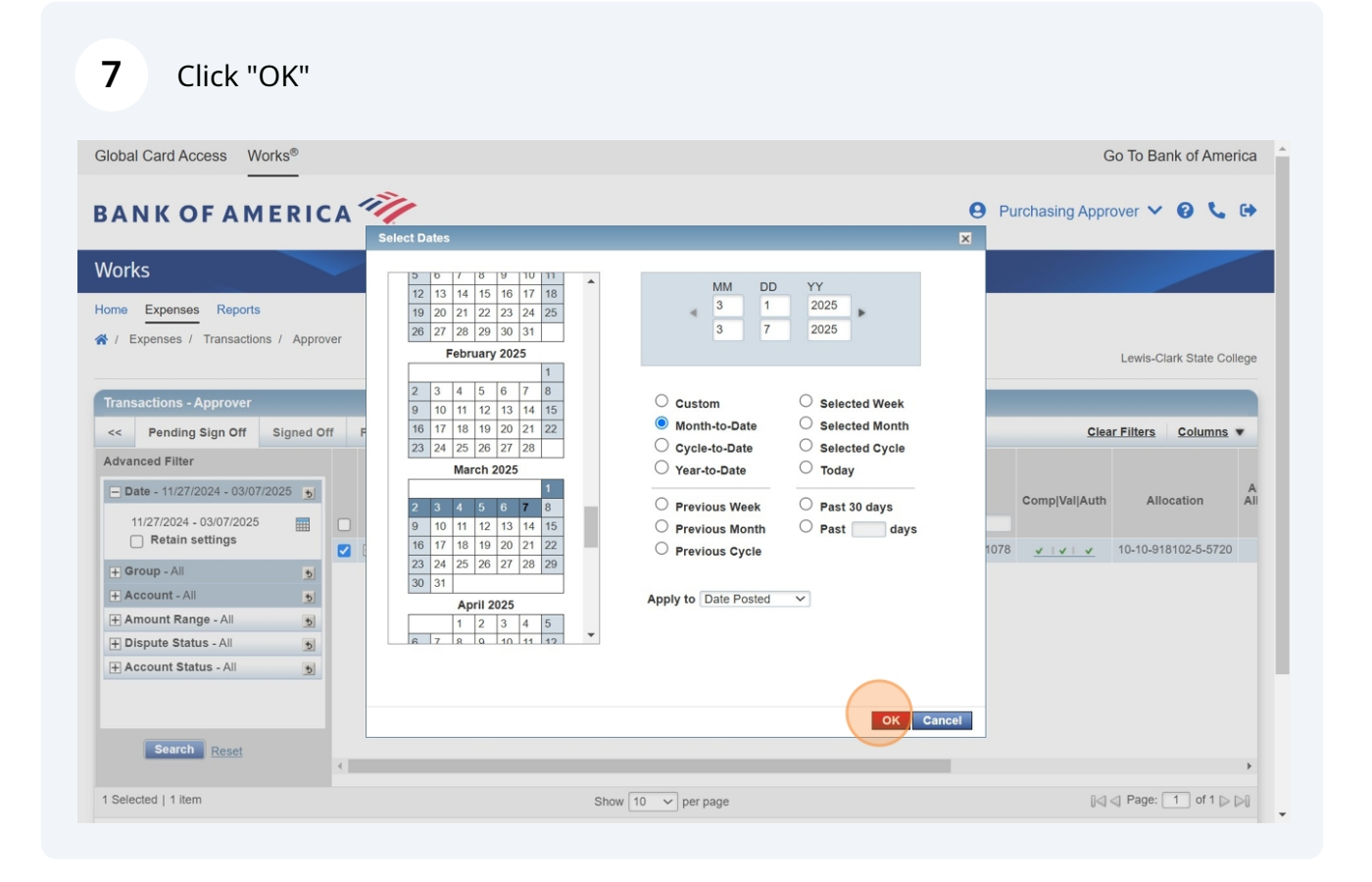

## 8 Click Search

| bal Card Access Works®                                                                                                    |      |      |             |                          |               |                |                   |                    |                          | 0                | Go To Bank of Ame     | rica     |
|----------------------------------------------------------------------------------------------------|------|------|-------------|--------------------------|---------------|----------------|-------------------|--------------------|--------------------------|------------------|-----------------------|----------|
| ANKOFAMERI                                                                                                    | CA   | 11   | 1           |                          |               |                |                   |                    | e Pu                     | Irchasing Appr   | rover 🗸 🕄 📞           | •        |
| orks                                                                                                    |      |      |             |                          |               |                |                   |                    |                          |                  |                       |          |
| ne Expenses Reports                                                                                                    |      |      |             |                          |               |                |                   |                    |                          |                  |                       |          |
| / Expenses / Transactions / Appro                                                                                                    | over |      |             |                          |               |                |                   |                    |                          |                  |                       |          |
|                                                                                                    |      |      |             |                          |               |                |                   |                    |                          |                  | Lewis-Clark State Col | lege     |
|                                                                                                    |      |      |             |                          |               |                |                   |                    |                          |                  |                       | _        |
| ansactions - Approver                                                                                                    |      |      |             |                          |               |                |                   |                    |                          |                  |                       |          |
| Pending Sign Off Signed C                                                                                                    | Off  | Flag | Iged All    |                          |               |                |                   |                    |                          | Clea             | ar Filters Columns    | •        |
| vanced Filter                                                                                                    |      |      |             |                          |               |                |                   |                    |                          |                  |                       |          |
| Date - 03/01/2025 - 03/07/2025                                                                                                    |      |      | Document    | Primary<br>Accountholder | Account<br>ID | Date<br>Posted | Date<br>Purchased | Purchase<br>Amount | Vendor                   | Comp Val Auth    | Allocation            | A<br>All |
| - Date - 03/01/2025 - 03/07/2025                                                                                                    |      |      |             |                          |               |                |                   |                    |                          |                  |                       |          |
| 03/01/2025 - 03/07/2025                                                                                                    |      |      |             |                          |               |                |                   |                    |                          |                  |                       |          |
| Retain settings                                                                                                    |      | ÷    | TXN00099225 | Depot, Office            | 1862          | 03/03/2025     | 02/26/2025        | 63.89              | ODP BUS SOL LLC # 101078 | <u> </u>         | 10-10-918102-5-5720   |          |
| Contractors - Contractors  Retain settings  Group - All                                                                                                    |      | ÷    | TXN00099225 | Depot, Office            | <u>1862</u>   | 03/03/2025     | 02/26/2025        | 63.89              | ODP BUS SOL LLC # 101078 | <u> </u>         | 10-10-918102-5-5720   |          |
| Retain settings           Group - All           Account - All                                                                                                    |      | Ŧ    | TXN00099225 | Depot, Office            | <u>1862</u>   | 03/03/2025     | 02/26/2025        | 63.89              | ODP BUS SOL LLC # 101078 | <u>v  v  v</u>   | 10-10-918102-5-5720   |          |
| Retain settings       Group - All       Account - All       Amount Range - All                                                                                                    |      | Ŧ    | TXN00099225 | Depot, Office            | 1862          | 03/03/2025     | 02/26/2025        | 63.89              | ODP BUS SOL LLC # 101078 | <u>v  v   v</u>  | 10-10-918102-5-5720   |          |
| Group - All     5       Account - All     5       Amount Range - All     5                                                                                                    |      | ÷    | TXN00099225 | Depot, Office            | <u>1862</u>   | 03/03/2025     | 02/26/2025        | 63.89              | ODP BUS SOL LLC # 101078 | <u>v  v   v</u>  | 10-10-918102-5-5720   |          |
| Group - All     5       Account - All     5       Amount Range - All     5       Dispute Status - All     5                                                                                                    |      | ÷    | TXN00099225 | Depot, Office            | 1862          | 03/03/2025     | 02/26/2025        | 63.89              | ODP BUS SOL LLC # 101078 | <u>v   v   v</u> | 10-10-918102-5-5720   |          |
| Coup - All Coup - All |      | Ŧ    | TXN00099225 | Depot, Office            | 1862          | 03/03/2025     | 02/26/2025        | 63.89              | ODP BUS SOL LLC # 101078 | <u>v   v   v</u> | 10-10-918102-5-5720   | *        |

### Find the transaction to send back.

| obal Card Access V       | Vorks®       |     |         |             |               |         |                |                   |                    |                          | G               | Go To Bank of Amer     | rica |
|--------------------------|--------------|-----|---------|-------------|---------------|---------|----------------|-------------------|--------------------|--------------------------|-----------------|------------------------|------|
| ANKOFAN                  | 1 E R I C    | A   | Ĩ.      |             |               |         |                |                   |                    | 9 Pu                     | Irchasing Appro | over 🗸 😧 📞             | •    |
| orks                     |              |     |         |             |               |         |                |                   |                    |                          |                 |                        |      |
| me Expenses Report       | s            |     |         |             |               |         |                |                   |                    |                          |                 |                        |      |
| / Expenses / Transactio  | ons / Approv | /er |         |             |               |         |                |                   |                    |                          |                 |                        |      |
|                          |              |     |         |             |               |         |                |                   |                    |                          |                 | Lewis-Clark State Coll | lege |
|                          |              | _   |         |             |               |         |                |                   |                    |                          |                 |                        | -    |
| ransactions - Approver   |              |     |         |             |               |         |                |                   |                    |                          |                 |                        |      |
| Pending Sign Off         | Signed Of    | f   | Flagged | d All       |               |         |                |                   |                    |                          | Clea            | r Filters Columns      | •    |
| dvanced Filter           |              |     |         |             |               |         |                |                   |                    |                          |                 |                        |      |
| Date - 03/01/2025 - 03/0 | 7/2025 🕤     |     |         | Document    | Primary       | Account | Date<br>Posted | Date<br>Purchased | Purchase<br>Amount | Vendor                   | ComplVallAuth   | Allocation             | A    |
| 03/01/2025 - 03/07/202   | 5 🚃          |     |         | Document    | Accountionder |         |                |                   |                    | Vendor                   |                 |                        |      |
| Retain settings          |              |     | + IX    | N00099225 V | Depot, Office | 1862    | 03/03/2025     | 02/26/2025        | 63.89              | ODP BUS SOL LLC # 101078 | V   V   V       | 10-10-918102-5-5720    |      |
| + Group - All            | 5            |     |         |             |               |         |                |                   |                    |                          |                 |                        |      |
| Account - All            | 5            |     |         |             |               |         |                |                   |                    |                          |                 |                        |      |
| F Amount Range - All     | 5            |     |         |             |               |         |                |                   |                    |                          |                 |                        |      |
| Dispute Status - All     | 5            |     |         |             |               |         |                |                   |                    |                          |                 |                        |      |
|                          |              |     |         |             |               |         |                |                   |                    |                          |                 |                        |      |
| + Account Status - All   | 5            |     |         |             |               |         |                |                   |                    |                          |                 |                        |      |
|                          | 5            |     |         |             |               |         |                |                   |                    |                          |                 |                        |      |
| Account Status - All     | 5            |     |         |             |               |         |                |                   |                    |                          |                 |                        |      |
| Account Status - All     | •            |     |         |             |               |         |                |                   |                    |                          |                 |                        |      |
| Search Reset             | ٩            | •   |         |             |               |         |                |                   |                    |                          |                 |                        | Þ    |

#### **10** Click the drop down arrow, then select Raise Flag.

| obal Card Access Works®        |        |          |               |                          |               |                |                   |                    |                          | (              | Go To Bank of Ame     | rica  |
|--------------------------------|--------|----------|---------------|--------------------------|---------------|----------------|-------------------|--------------------|--------------------------|----------------|-----------------------|-------|
| ANKOFAMER                      |        | ĨIJ.     |               |                          |               |                |                   |                    | e Pu                     | urchasing Appr | over 🗸 🕄 📞            | G     |
| orks                           | -      |          |               |                          |               |                |                   |                    |                          |                |                       |       |
| e Expenses Reports             |        |          |               |                          |               |                |                   |                    |                          |                |                       |       |
| Expenses / Transactions / Ap   | prover |          |               |                          |               |                |                   |                    |                          |                |                       |       |
|                                |        |          |               |                          |               |                |                   |                    |                          |                | Lewis-Clark State Col | llege |
| ancactions - Approvar          |        |          |               |                          |               |                |                   |                    |                          |                |                       |       |
| Dending Sign Off               | 0.6    | Florend  | A.II.         |                          |               |                |                   |                    |                          | Clas           | r Filtera Columno     | -     |
| Pending sign on signed         | 1011   | Flagged  | All           |                          |               |                |                   |                    |                          | Ciec           | r Filters Columns     | •     |
| vanced Filter                  | -      |          |               |                          |               |                |                   |                    |                          |                |                       |       |
| Date - 03/01/2025 - 03/07/2025 | Ы      | Do       | cument        | Primary<br>Accountholder | Account<br>ID | Date<br>Posted | Date<br>Purchased | Purchase<br>Amount | Vendor                   | Comp Val Auth  | Allocation            | A     |
| 03/01/2025 - 03/07/2025        |        |          |               |                          |               |                |                   |                    |                          |                |                       |       |
|                                |        | TXN00    | 0099225       | Depot, Office            | 1862          | 03/03/2025     | 02/26/2025        | 63.89              | ODP BUS SOL LLC # 101078 | <u> </u>       | 10-10-918102-5-5720   | )     |
| Group - All                    | Б      |          | Allocate / Ed | it                       |               |                |                   |                    |                          |                |                       |       |
| Account - All                  | Ы      | 1        | Sign Off      |                          |               |                |                   |                    |                          |                |                       |       |
| Amount Range - All             | 5      | <b>‡</b> | View Full De  | tails                    |               |                |                   |                    |                          |                |                       |       |
| Account Status - All           | 2      | φ ι      | Dispute       |                          |               |                |                   |                    |                          |                |                       |       |
|                                | 2      | PP F     | Raise Flag    |                          |               |                |                   |                    |                          |                |                       |       |
|                                |        |          | Manage Red    | eipts                    |               |                |                   |                    |                          |                |                       |       |
|                                |        | <b>a</b> | Print         |                          |               |                |                   |                    |                          |                |                       |       |
|                                |        |          |               |                          |               |                |                   |                    |                          |                |                       | Þ     |
| Search Reset                   |        |          |               |                          |               |                |                   |                    |                          |                |                       |       |

11 Enter any comments related to why the transaction is being sent back, if needed. The p-cardholder/p-card manager will see these comments on the transaction.

For example, indicate a cost center needs to be updated or a receipt attached.

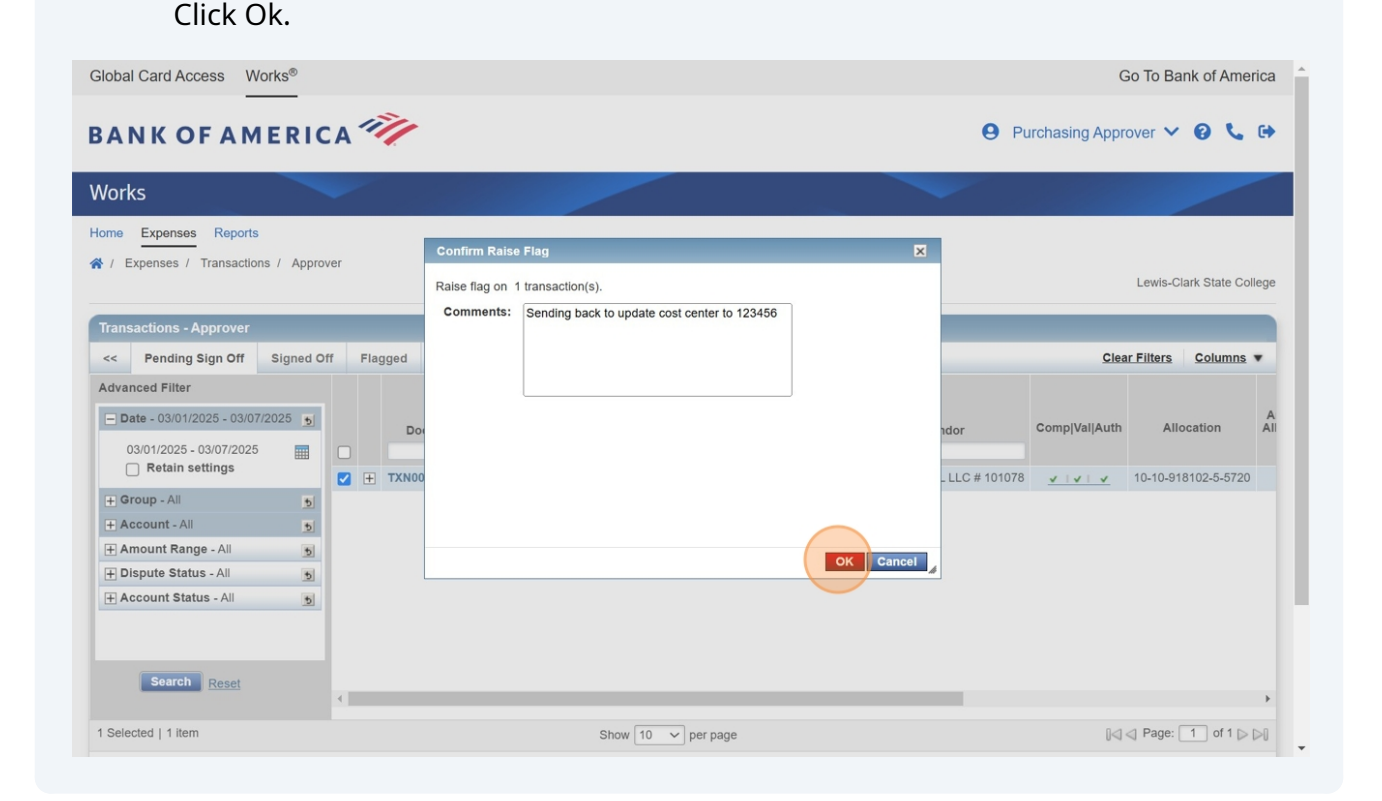

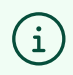

The transaction will now be available in the Flagged section for the p-cardholder/p-card manager to update.